## Outlook2010電子メールアカウントの更新方法

1. Outlook (「電子メール」と表示されている場合もある)を起動します。

2. Outlookで、「ファイル」→「情報」を選択します。

| 013 1                                                                                                    | 送信済みアイテム - taro.comori@nifty.com - Microsoft Outlook |                                                                                      |
|----------------------------------------------------------------------------------------------------|------------------------------------------------------|--------------------------------------------------------------------------------------|
| フィム     ホーム     送受信       図、名前を付けて保存        図、添付ファイルの保存       開く       印刷       ハルブ       コ・オプション       図、検丁 | フォルダー 表示         アカウント/信存記                           | <ol> <li>「アカウント設定」を<br/>クリックします。</li> <li>「アカウント設定<br/>(A)」をクリック<br/>します。</li> </ol> |
|                                                                                                    |                                                      |                                                                                      |

2. アカウント設定の画面で「変更」選択します。

| 7カウント設定             |                                                            |           |  |
|---------------------|------------------------------------------------------------|-----------|--|
| 電子メール アカ<br>アカウントを追 | <b>ウント</b><br>加速たば剤II除できます。また、アカウントを選択してその設定を変更できます。       | ①「変更(A)」を |  |
| 電子メール データ           | ファイル   RSS フィード   SharePoint リスト   インターネット予定表   公開予定表   アト | クリックします。  |  |
| 🧃 新規(N) 🏃           | * 僭復(B)- 😭 変更(A)- 🜑 (K宅に設定(B) 🗙 削除(M) 🔹 🔹                  |           |  |
| 名前                  | 種類                                                         |           |  |
| clara@example.co    | om POP/SMTP (送信で使用する既定のアカウン                                | 242       |  |
|                     |                                                            |           |  |
|                     |                                                            |           |  |
|                     |                                                            |           |  |
|                     |                                                            |           |  |
| 選択した電子メール           | ッアカウントでは、新しい電子メール メッセージを次の場所に配信します:                        |           |  |
| フォルダの変更(E)          | 個人用フォルダギ受信トレイ                                              |           |  |
|                     | データファイル                                                    |           |  |
|                     |                                                            |           |  |
|                     |                                                            |           |  |
|                     |                                                            |           |  |

7. 電子メールアカウントの設定を変更します。

## インターネット電子メール設定

電子メール アカウントを使用するには、以下の項目をすべて設定してください。

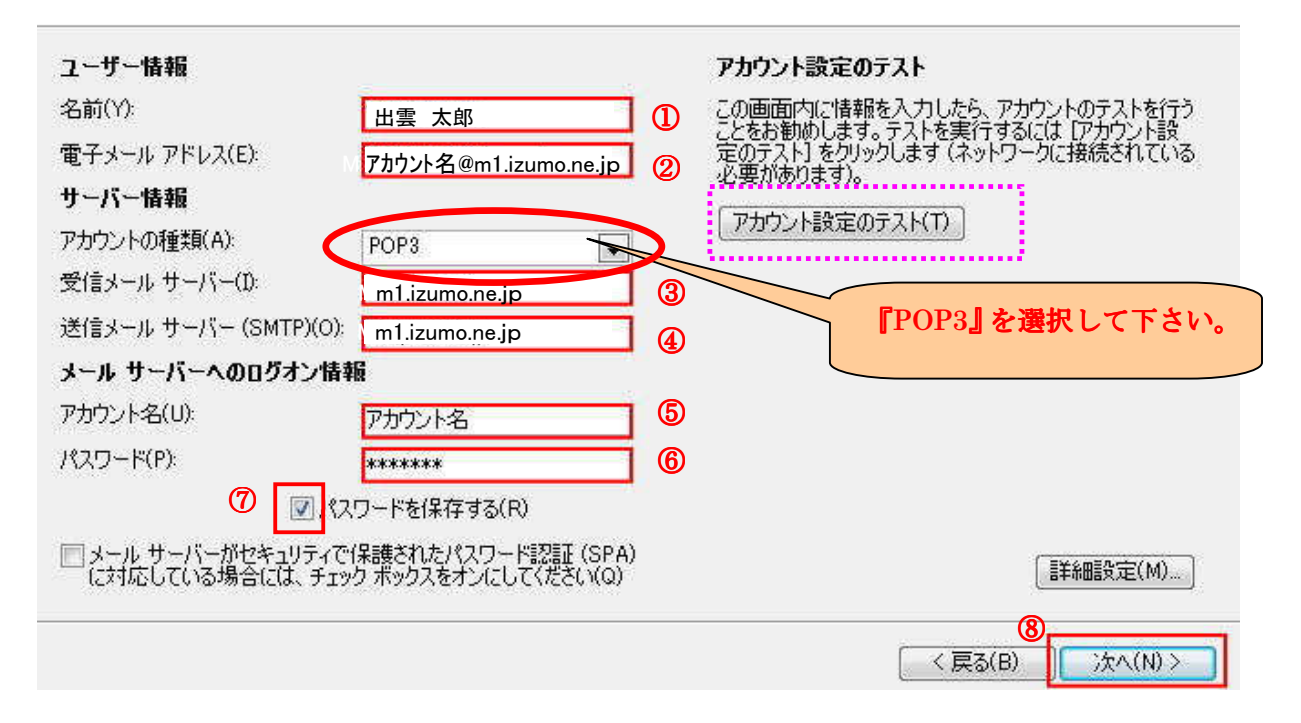

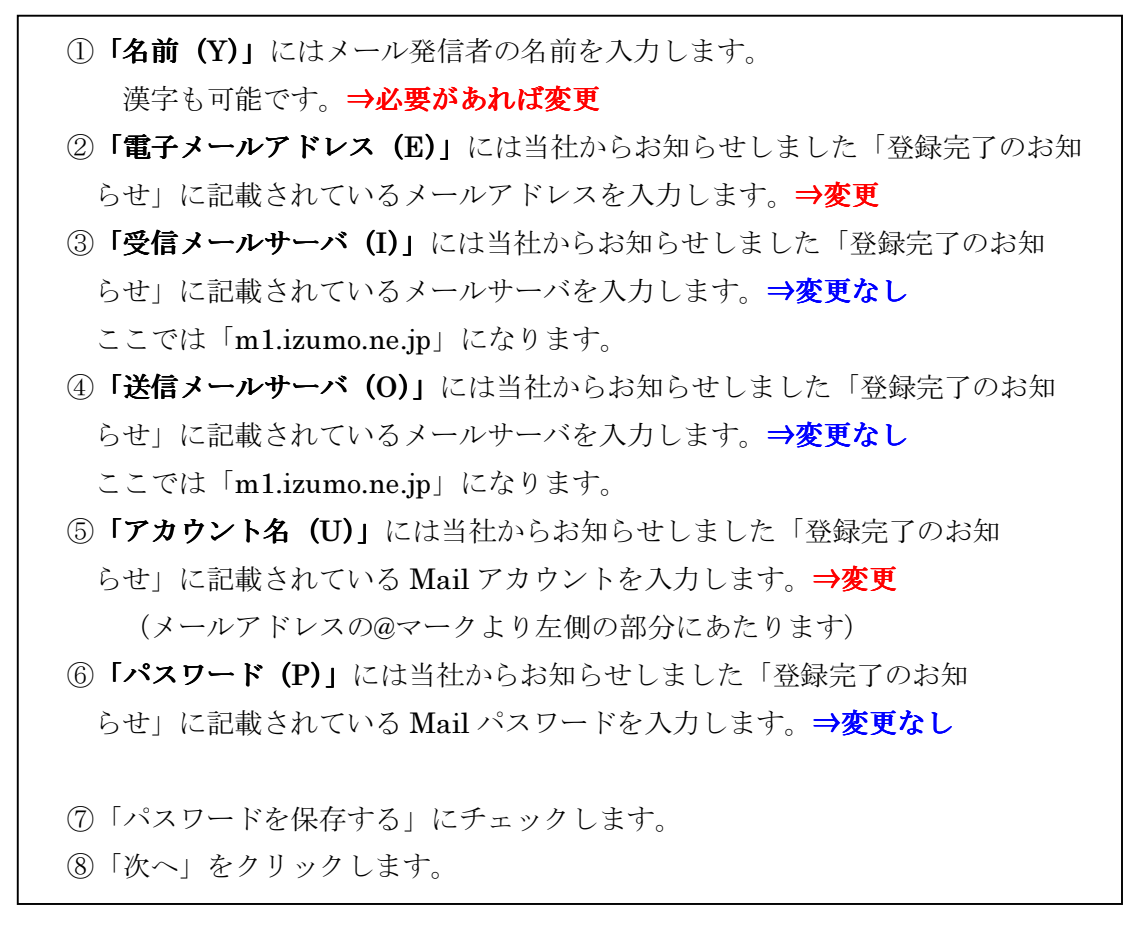

## 8. 設定の完了

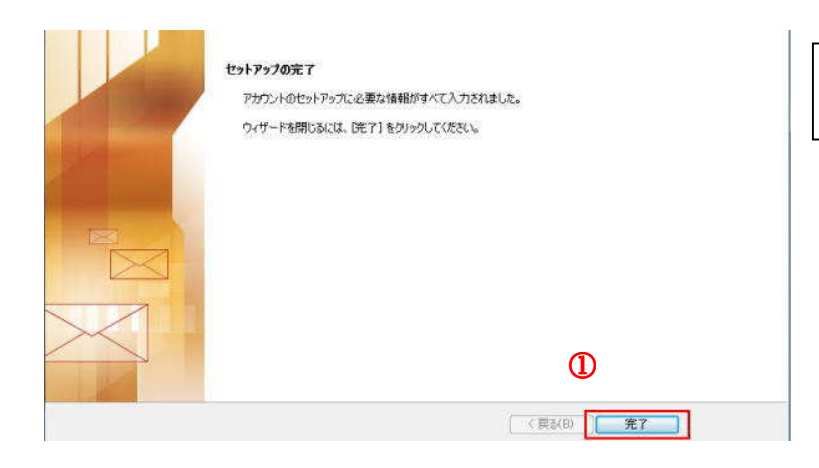

完了」をクリックします。

これで設定が完了しました。

メール送受信のテストを行って下さい。